Centro de Formação da Associação de Professores de Matemática

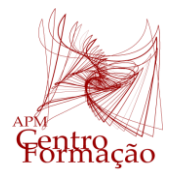

Entidade Formadora Certificada - Registo de acreditação CCPFC/ENT-AP-0534/23

VIII Encontro Días Casio+ 2024

## PROPOSTA DE RESOLUÇÃO DA TAREFA 2 | ALTURAS E ENVERGADURAS TAREFA ADAPTADA GRUPO TRABALHO PROFESSORES TURMAS PILOTO 10º ANO MATEMÁTICA A

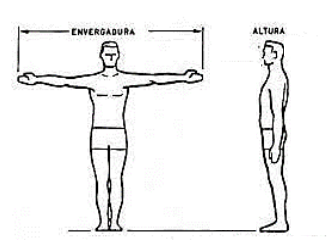

Envergadura

Altura

Na tabela ao lado encontram-se as alturas e as envergaduras dos alunos de uma turma.

- 1. Relacione os dados obtidos representando com a ajuda da sua calculadora um diagrama de dispersão.
- Haverá correlação entre a altura e a envergadura dos alunos?
  Sugestão: analise se os pontos do diagrama se aproximam de alguma reta imaginária.
- **3.** Determine o coeficiente de correlação e a equação da reta de regressão.
- **4.** Determine, com aproximação às unidades, a envergadura de um aluno que meça 157 cm de altura.

## Sugestão:

Trate em separado os valores da tabela, para o caso das raparigas (dados a cor rosa) e para o caso dos rapazes (dados a azul) e faça um estudo idêntico ao anterior.

| Selecione o MENU Statistics                                                                                                    | ■    MAIN MENU      ■    ■    ■    ■    ■    ■    ■    ■    ■    ■    ■    ■    ■    ■    ■    ■    ■    ■    ■    ■    ■    ■    ■    ■    ■    ■    ■    ■    ■    ■    ■    ■    ■    ■    ■    ■    ■    ■    ■    ■    ■    ■    ■    ■    ■    ■    ■    ■    ■    ■    ■    ■    ■    ■    ■    ■    ■    ■    ■    ■    ■    ■    ■    ■    ■    ■    ■    ■    ■    ■    ■    ■    ■    ■    ■    ■    ■    ■    ■    ■    ■    ■    ■    ■    ■    ■    ■    ■    ■    ■    ■    ■    ■    ■    ■    ■    ■    ■    ■    ■    ■    ■    ■    ■    ■    ■    ■    ■    ■    ■    ■    ■    ■    ■    ■ <t< th=""></t<> |
|----------------------------------------------------------------------------------------------------|----------------------------------------------------------------------------------------------------|
| Introduza as alturas na lista 1 e as envergaduras na lista 2<br>Tecle F1 para aceder ao menu GRAPH e em seguida F6 para definir o gráfico.                                 | Bind Nerrol (d/z) Null        List 1      List 2      List 3      List 4        1      160      160      160        2      176      178      3      160        3      160      176      1      178        4      178      172      INTR      DIST        GRAPH CALCJ TEST      INTR      DIST      >                                                                                                    |
| Selecione StatGraph1<br>Em Graph Type tecle F1 para escolher o gráfico Scatter, em XList ficam os dados<br>da List1 e em YList ficam os dados da List2, no final tecle EXE | E Balteral (ZC)Bal<br>StatGraph1<br>Graph Type :Scatter<br>XList :List1<br>YList :List2<br>Frequency :1<br>Mark Type :□<br>Color Link :Off ↓<br>ScattarkxLneNPPtot Ple ▷                                                                                                    |
| Em seguida tecle <b>F1</b> para selecionar o GRAPH1<br>Obtém o diagrama de dispersão<br>Em seguida tecle <b>F1</b> para selecionar CALC                                    |                                                                                                    |
|                                                                                                    |                                                                                                    |

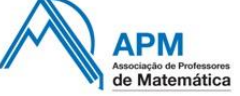

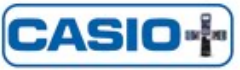

| Em seguida tecle <b>F2</b> ) para selecionar X, regressão linear<br>Tecle, novamente <b>F1</b> ) para selecionar a regressão linear <mark>ax+b</mark> | B    B    C    C |
|----------------------------------------------------------------------------------------------------|----------------------------------------------------------------------------------------------------|
| Obtém os valores dos parâmetros a e b e o coeficiente de correlação r<br>Tecle 🕞 para copiar a equação da reta para o MENU GRAPH                      | BedBenul Gd/BBal        RegLinear (ax+b)<br>a = 1.1592836<br>b = -29.45432<br>r = 0.928802992<br>r <sup>2</sup> = 0.86267487<br>MSe=18.7139817<br>y=ax+b                                                                                                    |
| Neste MENU tecle<br>De novo no MENU Statistics tecle <b>F6</b> para obter o gráfico da reta de regressão sobre<br>a nuvem de pontos                   | Ballioni Gallini      Func Graf:      Y1 = G. 26744186046 ()      Y2:    ()      Y3:    ()      Y4:    ()      Y5:    ()      Y6:    ()      Y6:    ()      P6:    ()      P6:    ()      P6:    ()      P7:    ()      P7:    ()      P7:    (                                                                                                    |
| Tecle आगि <b>F5</b> e em seguida <b>F1</b> introduza o valor da altura 157<br>Obtém-se para o valor da envergadura 153                                | Badbani GioBal<br>Regression<br>Introduza Valor-X<br>X:157<br>a<br>Bagression<br>Bagression<br>X=167                                                                                                    |

Repita os procedimentos anteriores para resolver a proposta da sugestão.

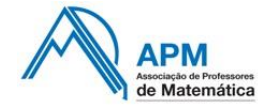

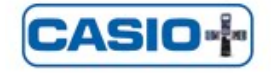